# **RD06\_WIFI** Configuration Manual V1.0.3

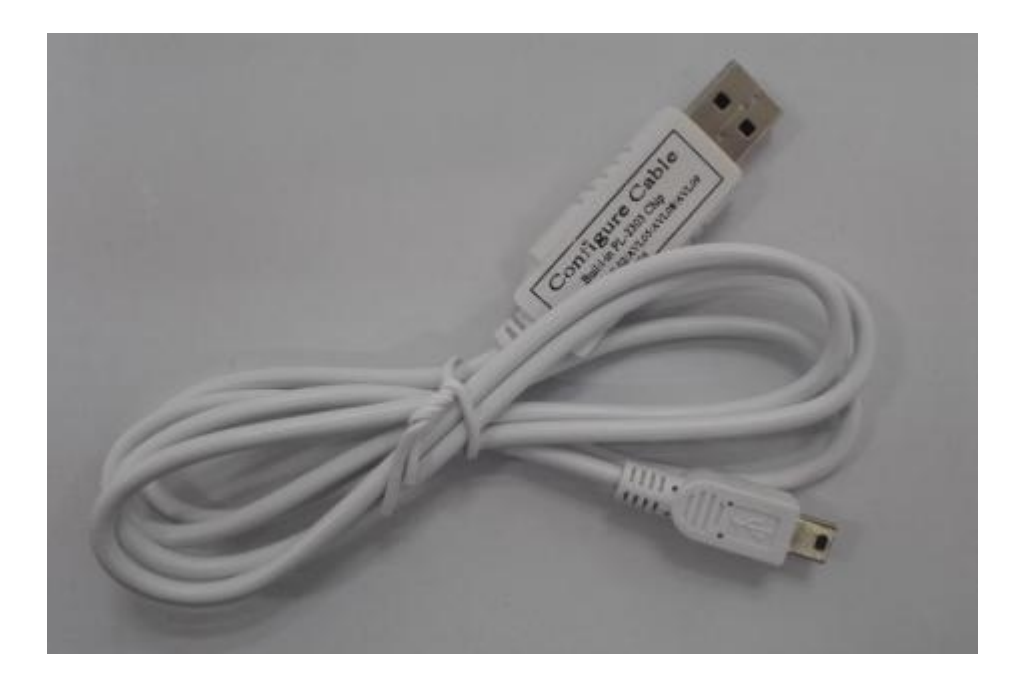

## Content

| 1. USB RS232 Cable                               | . 2 |
|--------------------------------------------------|-----|
| 2. Step                                          | . 2 |
| 3. Configure Software                            | . 6 |
| Modify Password (001)                            | .6  |
| Low Voltage Alarm (004)                          | .6  |
| Transmission Method (005)                        | 6   |
| Extend Setting (008)                             | 6   |
| Set IP and port (015)                            | 7   |
| GPRS Interval (018)                              | .7  |
| GPRS Mode (019)                                  | .7  |
| Set WIFI (050)                                   | .7  |
| GPRS send interval when external power off (127) | . 7 |

| RF (136)          | 7 |
|-------------------|---|
| Clear (500)       | 8 |
| Reboot time (600) | 8 |
| Reboot (991)      | 8 |
|                   |   |

## 1. USB RS232 Cable

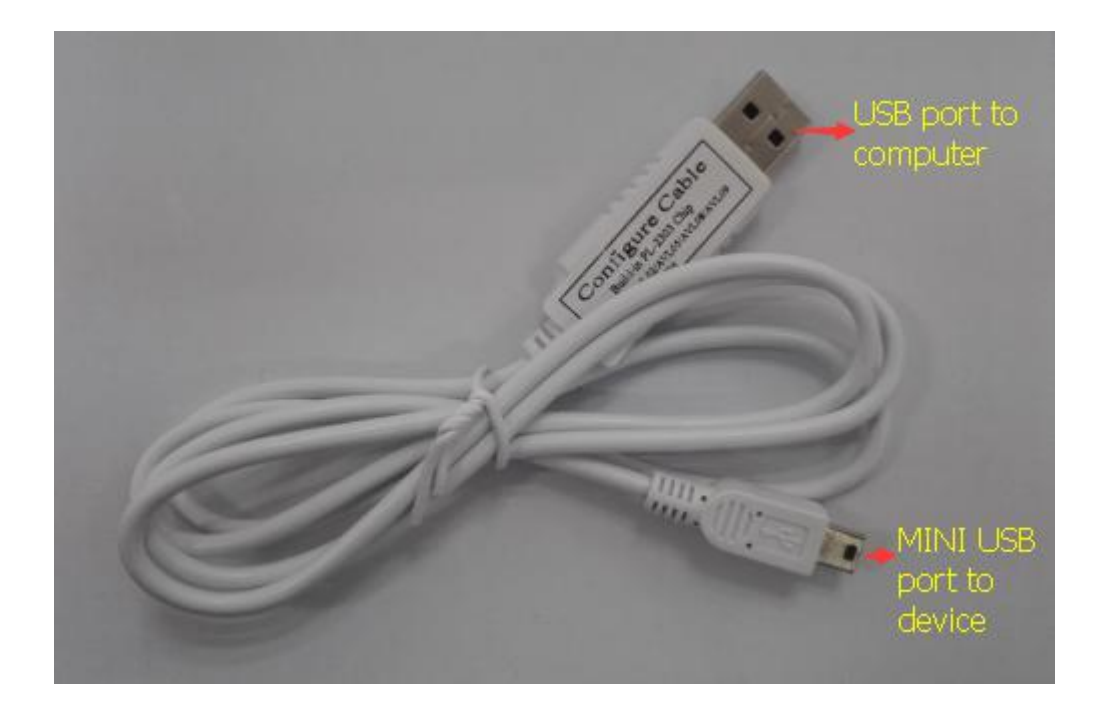

The RS232 cable is modified based on the normal RS232 Cable. It can be used to configure RD06 on personal computer.

Before using configuration software, please connect our RD06 to computer via our RS232 cable. The smaller USB port connects with the RD06 USB port, the bigger USB port connects with the computer.

## 2. Step

- 1) Install. NET Framework
- 2) PL-2303 driver is for RS232 configuration cable,

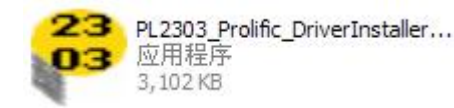

Please install

(XP/Vista/Win7/Win8)

- 3) Connect the configuration cable to the computer.
- 4) Go to desktop, choose My Computer-> click right button -> choose Manager->

under

windows

systems

| System Tools -> Device                                                                                                    | Manager -> Ports, you will find the port which                                                                                                    |
|----------------------------------------------------------------------------------------------------|----------------------------------------------------------------------------------------------------|
| configuration cable is using                                                                                                    | Prolific USB-to-Serial Comm Port (COM3)                                                                                                    |
| 📕 Computer Management                                                                                                    |                                                                                                    |
| 🗐 File Action Yiew Window He                                                                                                    | h IBX                                                                                                    |
| ← → E 🗉 🗗 🖨 😫 🙎                                                                                                    |                                                                                                    |
| Computer Management (Local)<br>System Tools<br>Computer Viewer<br>Shared Folders<br>Cocal Users and Groups<br>Cocal Users and Groups<br>Performance Logs and Alerts<br>Device Manager<br>Storage<br>Storage<br>Disk Defragmenter<br>Disk Management<br>Services and Applications | <ul> <li>RENNYXPENG</li> <li>Computer</li> <li>Disk drives</li> <li>Display adapters</li> <li>DVD/CD-ROM drives</li> <li>Floppy disk controllers</li> <li>Floppy disk drives</li> <li>Human Interface Devices</li> <li>IDE ATA/ATAPI controllers</li> <li>Keyboards</li> <li>Mice and other pointing devices</li> <li>Monitors</li> <li>Network adapters</li> <li>NVIDIA Network Bus Enumerator</li> <li>Ports (COM &amp; LPT)</li> <li>Printer Port (LPT1)</li> <li>Printer Port (LPT1)</li> <li>Processors</li> <li>Sound, video and game controllers</li> <li>System devices</li> <li>Universal Serial Bus controllers</li> </ul> |
|                                                                                                    |                                                                                                    |

- 5) Connect RD06 with computer via the configuration cable.
- 6) Run the configuration software  $\times$  RD06.Configure

| M : COM4 • Password: 00000                               | 0 🕐 Read Config Write Config I                                                                          | Log Command:                                                 | Write                                     |
|----------------------------------------------------------|----------------------------------------------------------------------------------------------------|--------------------------------------------------------------|-------------------------------------------|
| 01(Modify Password)<br>New Password:                     | 004(Low Voltage Alarm)<br>Low Voltage:<br>Read Write                                                    | 005(Transmission Method)<br>Mode: O WiFi © LAN<br>Read Write | 008(Extend Setting)<br>ACK:<br>Read Write |
| 15(Set IP and port)<br>Mode: © IP O Domain<br>IP/Domain: | 018(Send Interval)<br>Time Interval: s<br>Read Write<br>127(Gprs send interval when external power off) | 050(Set WiFi)<br>WiFi Name:<br>WiFi Password:<br>Read Write  | 141(Tag06, 06B Receive Rate)              |
| Port:<br>Read Write                                      | Interval Time: s<br>Read Write                                                                          | 136(RF)<br>Enable: Read Write<br>148(Restart RF)             | 990(Initialization Tracker)<br>Write      |
| Mode: OUDP OTCP                                          | Channel:  Add Delete Delete All Read                                                                    | Time: min<br>Read Write                                      | 991(Reboot)<br>Write                      |
| i00(Reboot Time)<br>Enable:<br>Time: min<br>Read Write   |                                                                                                    |                                                              |                                           |
|                                                          |                                                                                                    | TMET .                                                       | Var                                       |

- 7) Turn on RD06.
- 8) Please select the correct COM port and write correct password. Then click [ button on the software. If the port connects successfully, it will show that the serial port is opened and all the parameter will be shown on the

software, Read Successful the mean is that reading the machine successfully.

9) Click [ Read Config ] button , the

[ Read Successful [ ] will be shown on, read all the parameter.

| DM : COM3 · Password: 00000                                                                                              | 0 Read Config Write Config                                                                                                    | g Log Command:                                                                                               | Write                                                                                                    |
|----------------------------------------------------------------------------------------------------|----------------------------------------------------------------------------------------------------|----------------------------------------------------------------------------------------------------|----------------------------------------------------------------------------------------------------|
| 01(Modify Password)<br>New Password: 000000<br>Write                                                                     | 004(Low Voltage Alarm)<br>Low Voltage: 360<br>Read Write                                                                                     | 005(Transmission Method)<br>Mode: © WiFi ® LAN<br>Read Write                                                 | 008(Extend Setting)<br>ACK: 🗹<br>Read Write                                                                           |
| 15(Set IP and port)<br>Mode: IP IP Domain<br>IP/Domain:<br>t-<br>gateway.tzonedigita<br>Lcn<br>Port: 54929<br>Read Write | 018(Send Interval)<br>Time Interval: 60<br>R/Message<br>127(Gprs send interval Time: 0<br>R R<br>R R<br>R R<br>R R<br>R R<br>R R<br>R R<br>R | 050(Set WiFi)<br>wiFi Name: TZONE1<br>wiFi Password: tzone2014<br>Read Write<br>B6(RF)<br>Enable: Read Write | 141(Tag06, 06B Receive Rate)<br>Rate: 38.4K<br>Read Write<br>500(Clear Queue)<br>Write<br>990(Initialization Tracker) |
| 19(Transmission Protocol)<br>Mode: OUDP OTCP<br>Read Write                                                               | 144/145/146/147 (T<br>Channel: 1<br>Add Delete Delete All Read                                                                               | 48(Restart RF)<br>Time: 5 min<br>Read Write                                                                  | 991(Reboot)<br>Write                                                                                                  |
| 00(Reboot Time)<br>Enable: V<br>Time: 1440 min<br>Read Write                                                             |                                                                                                    |                                                                                                    |                                                                                                    |

10) Click [ Write Config ] button, it will be shown

Write Successful [ ], write all the parameter.

- 11) Click [ Log ], can open the log mode
- 12) Com port data stored [ Save]
- 13) Clear com port data [ Clear]
- 14) Stop com port data [ Pause ]
- 15) Running com port data[ Run ]

16) Refer to the instructions of the instruction list, the white strip which input you want to send the instructions and click on send, this feature can configure your machine faster.

Command:

[ Write ] Send the current command

## 3. Configure Software

Choose the port which configuration cable is using. The port name is "Prolific USB-to-Serial Com Port", then press "Connect" button.

Each instruction can be separately read and written.

#### **Modify Password (001)**

New password: set the new password

#### Low Voltage Alarm (004)

**Low voltage:** it is the low power alarm voltage, eg: 3.8v, low voltage=380 (default:350)

#### **Transmission Method (005)**

Mode WIFI: Select WIFI transfer mode LAN: Select LAN transfer mode

#### **Extend Setting (008)**

TAG ACK:Don't choose,disable TAG ACK download function TAG ACK:Choose,enable TAG ACK download function Server ACK:Don't choose,disable GPRS ACK function Server ACK:Choose,enable GPRS ACK function

#### Set IP and port (015)

mode: IP or DomainIP/domain: This is the server DNS/IP address. The server must have a fixed DNS/IP address.Port: TCP port of server

#### **GPRS Interval (018)**

Time Interval: The GPRS data time interval[10,999]/s

#### GPRS Mode (019)

Mode TCP: TCP data transfer mode UDP: UDP data transfer mode

#### **Set WIFI (050)**

**WIFI Name:** The Router WIFI name **WIFI Password:** The Router WIFI Password

#### GPRS send interval when external power off (127)

Enable:enable this function Disable:disable this function Time: GPRS sending interval when cut off external power[10,6000]/s

#### **RF (136)**

**Enable:**enable RF function **Disable:**disable RF function

Sensor (144/145/146/147)

Channel: Select channel[1,50] and sensor ID(8 bits) Add: Add a sensor Delete:Delete a sensor Delete all:Delete all sensor Read:Read all sensor

## Restart RF (148)

Time: Choose reboot time when RF can't receive new data [1,1440]/s

## **Clear (500)**

Clear history in the flash memory

#### **Reboot time (600)**

Enable: Enable Reboot time Disable:Disable reboot time Interval: Reboot time interval[10,9999]/m

## **Initialization Machine (990,099)**

It will set all parameters to factory default value (Excluding the Password).

### **Reboot (991)**

It will reboot the RD06